# Cómo Configurar la Marcación Explosiva para Espacios CMS

## Contenido

Introducción Prerequisites Requirements Componentes Utilizados Configurar Verificación Resolución de problemas

## Introducción

Este documento describe cómo configurar la función de marcado rápido para Cisco Meeting Management (CMM) versión 3.2, para permitir que la función sea aplicable a los espacios de Cisco Meeting Server (CMS).

## Prerequisites

#### Requirements

Cisco recomienda que tenga conocimiento sobre estos temas:

- Configuración de CMS.
- Configuración de CMM.

#### **Componentes Utilizados**

La información que contiene este documento se basa en las siguientes versiones de software y hardware.

- CMS 3.2
- CMM 3.2

The information in this document was created from the devices in a specific lab environment. All of the devices used in this document started with a cleared (default) configuration. Si tiene una red en vivo, asegúrese de entender el posible impacto de cualquier comando.

### Configurar

Paso 1. Abra CMM web admin y navegue hasta espacios.

Paso 2. Busque el espacio deseado.

| altalta<br>cisco | Cisco Meeting Management                                  | ^   |
|------------------|-----------------------------------------------------------|-----|
| Overview         | Spaces                                                    |     |
| *                | Cluster: <cms1_cluster> Search for a space</cms1_cluster> |     |
| Meetings         |                                                           | ×   |
| Spaces           | 1<br>Space name                                           |     |
|                  | efgarrid Space 2                                          |     |
| Users            | This search returns 1 space                               |     |
|                  |                                                           |     |
| Servers          |                                                           |     |
| ~                | 2                                                         | · . |
| Logs             |                                                           |     |
| LL               |                                                           |     |
| Licenses         |                                                           |     |
| Settings         |                                                           |     |

Paso 3. Active la **configuración de marcado de explosión** y establezca los parámetros de reintentos como desee.

| alialia<br>cisco     | Cisco Meeting Management                  |                                                                                                    |
|----------------------|-------------------------------------------|----------------------------------------------------------------------------------------------------|
|                      | < efgarrid Space 🗸                        |                                                                                                    |
| Overview<br>Meetings | Join Information Blast dial configuration | Blast dial configuration Blast dial allows you to set a list of contacts to be called simultaneously whenever someone dials into this space. Blast dial for this space On 1                                                                                                   |
| Spaces               |                                           | Retries         Here you can set the number of times the system should retry calling a dial-out contact if that contact does not answer.         Number of retries       3                                                                                                    |
| E Servers            |                                           | Time after a failed retry 180 seconds       Change     2                                                                                                    |
| Licenses             |                                           | Dial-out contacts         Here you can set the list of contacts to be called simultaneously whenever someone dials in to this space. Maximum 100 dial-out contacts can be configured.         Add contact       CSV ~         Delete all contacts         0 dial-out contacts |
| Contraction Settings |                                           | Name Address                                                                                                    |

Paso 4. Seleccione **Agregar contacto** para agregar los contactos a los que llamar cuando se inicie la llamada.

| altalta<br>cisco | Cisco Meeting Management |                                                         |             |       |
|------------------|--------------------------|---------------------------------------------------------|-------------|-------|
| Overview         | < efgarrid Space /       | Add dial-out contact                                    | ×           |       |
|                  | Blast dial configuration | Name<br>John Smith<br>Address<br>ismith®meet_for.loc.al |             |       |
| Users            |                          |                                                         |             |       |
|                  |                          |                                                         |             | ured. |
| Licenses         |                          |                                                         | Cancel Done |       |
| 3.2.0.57<br>Help |                          |                                                         |             |       |

Paso 5. UAicionalmente puede utilizar la opción Valores separados por comas (CSV) para agregar varios contactos.

- 1. Abra un nuevo archivo de texto y agregue el **nombre** y la **dirección** de los parámetros, separados por una coma.
- 2. Agregue la información de contacto al archivo en formato CSV, como se muestra en la

| imagen:                                                                      |       |
|------------------------------------------------------------------------------|-------|
| participants.csv - Notepad                                                   | - 🗆 X |
| File Edit Format View Help                                                   |       |
| name,address<br>Moises,moimar@meet.fer.local<br>Baldor,baldor@meet.fer.local | ^     |
| Oscar,osmonroy@meet.fer.local                                                |       |
|                                                                              |       |
|                                                                              |       |
|                                                                              |       |
|                                                                              |       |
|                                                                              |       |
|                                                                              |       |
|                                                                              |       |
|                                                                              |       |
|                                                                              |       |
|                                                                              |       |
|                                                                              |       |
|                                                                              | ~     |
| <                                                                            |       |

- 3. Guarde el archivo con la extensión **.csv**.
- 4. Vaya a CMM > Spaces > Select a space > Blast Dial Configuration > Dial-out contact > CSV y seleccione Upload CSV.
- 5. Elija el archivo generado previamente.

## Upload CSV

#### Choose a file

Upload a UTF-8 CSV file to import dial-out contacts to your blast dial configuration. A maximum of 100 dial-out contacts can be configured per space.

Download blank CSV template to see the required format. The first column should be titled 'Name' and the second column should be titled 'Address!

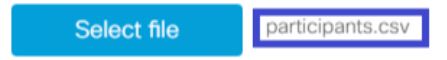

Important: The uploaded file will REPLACE any existing dial-out contacts configured in this space.

Cancel Upload

#### 6. Seleccione Cargar.

#### Dial-out contacts

Here you can set the list of contacts to be called simultaneously whenever someone dials in to this space. Maximum 100 dial-out contacts can be configured.

| Add contact CSV ~ Delete all contacts |                              |
|---------------------------------------|------------------------------|
| 3 dial-out contacts                   |                              |
| Name                                  | Address                      |
| Baldor                                | baldor@meet.fer.local        |
| Moises                                | moimar@meet.fer.local        |
| Oscar                                 | osmonroy@meet.fer.local Acti |

### Verificación

Para validar la configuración correcta, obtenga el paquete de registro CMM, navegue hasta CMM > Logs > Log bundle y seleccione Download log bundle.

| alialia<br>cisco | Cisco Meeting Management                              |                                                                                                    | Notifications   | Local/admin<br>Administrator |  |
|------------------|-------------------------------------------------------|----------------------------------------------------------------------------------------------------|-----------------|------------------------------|--|
|                  | Logs                                                  |                                                                                                    |                 |                              |  |
| Meetings         | Log bundle<br>System log servers<br>Audit log servers | Retrieve log bundle The log bundle includes the latest system and audit logs, configuration details, version number and a list of crash reports. When you open a support case, please include th Download log bundle 2 | the log bundle. |                              |  |
| C<br>Spaces      | Crash reports                                         |                                                                                                    |                 |                              |  |
| L<br>Users       | Detailed tracing                                      |                                                                                                    |                 |                              |  |
| Servers          |                                                       |                                                                                                    |                 |                              |  |
| Logs             | 1                                                     |                                                                                                    |                 |                              |  |
| Licenses         |                                                       |                                                                                                    |                 |                              |  |
| ¢<br>Settings    |                                                       |                                                                                                    |                 |                              |  |

# Paso 1. Valide que **Blast Dial** se haya configurado correctamente, el **cmm\_log.txt** debe mostrar **Configuración de marcado de explosión exitosa: enable=Verdadero**.

Jun 11 03:57:26 cmm01 2021-06-11 03:57:26,095 - local:admin/HTTP/IPv4:10.15.10.5:tcp:54380 - Set blast dial configuration successful: enable=True

Paso 2. Valide que CMM haya agregado la información de contacto correctamente, **cmm\_log.txt** debe mostrar la siguiente información.

Jun 11 04:05:05 cmm01 2021-06-11 04:05:05,057 - local:admin/HTTP/IPv4:10.15.10.5:tcp:54380 - Set blast dial participants via JSON successful: cluster\_id=1, cluster\_name=

#### Resolución de problemas

Actualmente, no hay información específica de troubleshooting disponible para esta configuración.